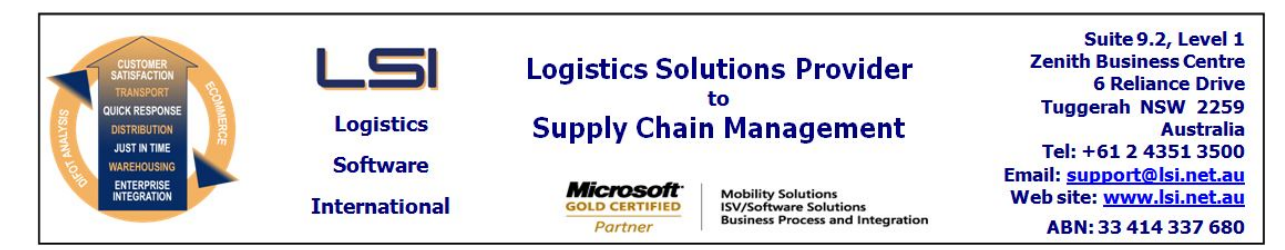

# iSupply software application - release advice - version 7.26.1.1

# Prerequisites - iSupply

<u> Prerequisites - iSupplyRF</u>

Microsoft .NET Compact Framework 3.5

iSupply version 7.25.1.1 Mic Microsoft .NET Framework 4.0 Microsoft Report Viewer 2010 SP1 SAP Crystal Reports Runtime Engine for .NET Framework 4

# iSupply release and version details

iSupply version:7.26.1.1Release status:General releaseApplications released:iSupply, iSupplyWeb, iSupplyRF

This release must be installed to the test environment and user acceptance tested before installation to the live environment

# iSupply version 7.26.1.1 MSI path and name: SQL update scripts:

released 21/11/2008 (015275) http://www.lsi.net.au/files/versions/iSupply-7-26-1-1.zip DB7-26-1-1.sql

# **Release inclusions and notes**

| Job-no    | Code | Details/remarks                                                                                   |  |
|-----------|------|---------------------------------------------------------------------------------------------------|--|
| 014590/05 | SP   | Inventory transfers interface                                                                     |  |
| 014875    | LS   | Consignment details export to transporter – refactor Toll Ipec export (TPC620P2 )                 |  |
| 015295    | SP   | Product description length change – stage 1                                                       |  |
| 015318    | LS   | eCS service – include pause/resume functions                                                      |  |
| 015323    | LS   | Warehouse bin locations search – include bin category                                             |  |
|           |      | Incorporations from fix versions                                                                  |  |
|           |      | From version 7.13.6.14                                                                            |  |
| 015316    | SB   | Interim box scanning – rectify program crash when changing host specified transporter and service |  |

# New maintainable settings

| Setting                           | Details                                                                                              |  |  |  |
|-----------------------------------|----------------------------------------------------------------------------------------------------|--|--|--|
| None                              | None                                                                                                 |  |  |  |
| Import/export file format changes |                                                                                                    |  |  |  |
| Transaction                       | Data fields                                                                                          |  |  |  |
| Product Import - Generic          | Product description length increased to 80 characters<br>Pack unit length increased to 10 characters |  |  |  |

#### <u>Notes</u>

Company Product Details--->Import Company Products Product description length increased to 80 characters Pack unit length increased to 10 characters Note to MasterStore users-a revised MasterStore products import program is to be installed at the same time as this iSupply version

Company Product Details--->Import Company Products and Substitutions Product description length increased to 80 characters Pack unit length increased to 10 characters

#### iSupply install steps for this release when upgrading from iSupply version 7.25.1.1

### **Preparation**

- 1. Ensure all users are logged out of iSupply and cannot log in.
- 2. Stop the eCS service on the server that runs it.
- 3. Stop any external processes that may access the iSupply database.
- 4. Make a backup copy of the iSupply SQL database.

### Application server (x86)

- 1. Uninstall the currently installed iSupply Windows version via Control Panel.
- 2. Uninstall the currently installed iSupply eCS Service version via Control Panel.
- 3. Install iSupply Windows 7-26-1-1.msi by running "setup.exe".
- 4. Ensure that the configuration file "C:\Program Files\LSI\iSupply Windows\iSupplyWindows.exe.config" has been updated with the server and database names.
- 5. Install iSupply eCS Service 7-26-1-1.msi by running "setup.exe".
- 6. Ensure that the configuration file "C:\Program Files\LSI\iSupply eCS Service
- \iSupplyeCSService.exe.config" has been updated with the server and database names.

# Application server (x64)

- 1. Uninstall the currently installed iSupply Windows version via Control Panel.
- 2. Uninstall the currently installed iSupply eCS Service version via Control Panel.
- 3. Install iSupply Windows 7-26-1-1 x64.msi by running "setup.exe".

4. Ensure that the configuration file "C:\Program Files\LSI\iSupply Windows\iSupplyWindows.exe.config" has been updated with the server and database names.

- 5. Install iSupply eCS Service 7-26-1-1 x64.msi by running "setup.exe".
- 6. Ensure that the configuration file "C:\Program Files\LSI\iSupply eCS Service
- $\label{eq:service} \ensuremath{\mathsf{viSupplyeCSService.exe.config}}\xspace \ensuremath{\mathsf{has}}\xspace \ensuremath{\mathsf{been}}\xspace \ensuremath{\mathsf{viSupplyeCSService.exe.config}}\xspace \ensuremath{\mathsf{viSupplyeCSService.exe.config}}\xspace \ensuremath{\mathsf{has}}\xspace \ensuremath{\mathsf{been}}\xspace \ensuremath{\mathsf{viSupplyeCSService.exe.config}}\xspace \ensuremath{\mathsf{viSupplyeCSService.exe.config}}\xspace \ensuremath{\mathsf{has}}\xspace \ensuremath{\mathsf{been}}\xspace \ensuremath{\mathsf{viSupplyeCSService.exe.config}}\xspace \ensuremath{\mathsf{viSupplyeCSService.exe.config}}\xspace \ensuremath{\mathsf{viSupplyeCSService.exe.config}}\xspace \ensuremath{\mathsf{viSupplyeCSService.exe.config}}\xspace \ensuremath{\mathsf{viSupplyeCSService.exe.config}}\xspace \ensuremath{\mathsf{viSupplyeCSService.exe.config}}\xspace \ensuremath{\mathsf{viSupplyeCSService.exe.config}}\xspace \ensuremath{\mathsf{viSupplyeCSService.exe.config}}\xspace \ensuremath{\mathsf{viSupplyeCSService.exe.config}}\xspace \ensuremath{\mathsf{viSupplyeCSService.exe.config}}\xspace \ensuremath{\mathsf{viSupplyeCSService.exe.config}}\xspace \ensuremath{\mathsf{viSupplyeCSService.exe.config}}\xspace \ensuremath{\mathsf{viSupplyeCSService.exe.config}}\xspace \ensuremath{\mathsf{viSupplyeCSService.exe.config}\xspace \ensuremath{\mathsf{viSupplyeCSService.exe.config}\xspace \ensuremath{\mathsf{viSupply$
- 7. NGEN iSupply Windows
- 7.1. Place the files "ngen.exe" and "NGENiSupplyWindows.bat" into iSupply's installation directory (Default: "C:\Program Files\LSI\iSupply Windows\Client\").
  7.2. Run the NGENiSupplyWindows.bat from command prompt as an Administrator
- 8. NGEN iSupply eCS Service
- 8.1. Place the files "ngen.exe" and "NGENiSupplyeCSService.bat" into iSupply's installation directory (Default: "C:\Program Files\LSI\iSupply eCS Service\Client\").
- 8.2. Run the "NGENiSupplyeCSService.bat" from command prompt as an Administrator

# Web server (x86)

- 1. Uninstall the currently installed iSupply Web Services version via Control Panel.
- 2. Uninstall the currently installed iSupply Web version via Control Panel.
- 3. Install iSupply Web Services 7-26-1-1.msi by running "setup.exe".
- 4. Ensure that the configuration file "C:\inetpub\wwwroot\iSupplyWebServices\Web.config" has been updated with the server and database names.
- 5. Install iSupply Web 7-26-1-1.msi by running "setup.exe".
- 6. Ensure that the configuration file "C:\inetpub\wwwroot\iSupplyWeb\Web.config" has been updated with the URL of the iSupplyWebServices.

# Web server (x64)

- 1. Uninstall the currently installed iSupply Web Services version via Control Panel.
- 2. Uninstall the currently installed iSupply Web version via Control Panel.
- 3. Install iSupply Web Services 7-26-1-1 x64.msi by running "setup.exe".
- 4. Ensure that the configuration file "C:\inetpub\wwwroot\iSupplyWebServices\Web.config" has been updated with the server and database names.
- 5. Install iSupply Web 7-26-1-1 x64.msi by running "setup.exe".
- 6. Ensure that the configuration file "C:\inetpub\wwwroot\iSupplyWeb\Web.config" has been updated with the URL of the iSupplyWebServices.

# Database server

1. Run the following database update script(s) (using SQL Server Management Studio) to update the iSupply database: DB7-26-1-1.sql.

# <u>Finalisation</u>

- 1. Test run iSupply.
- 2. Start the eCS service on the server that runs it.
- 3. Start any external processes that may access the iSupply database.
- 4. Allow users to login to iSupply.